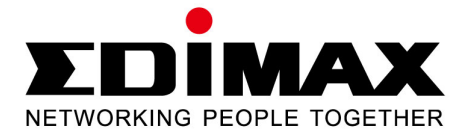

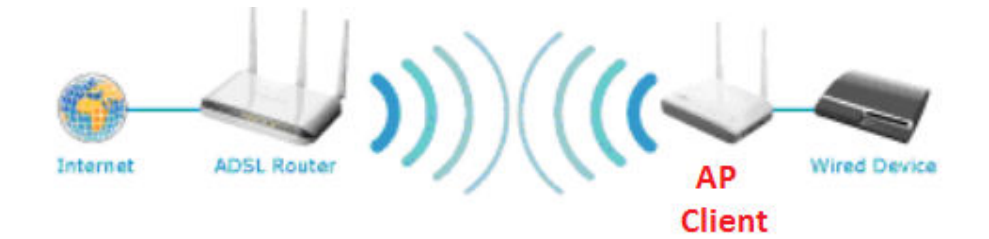

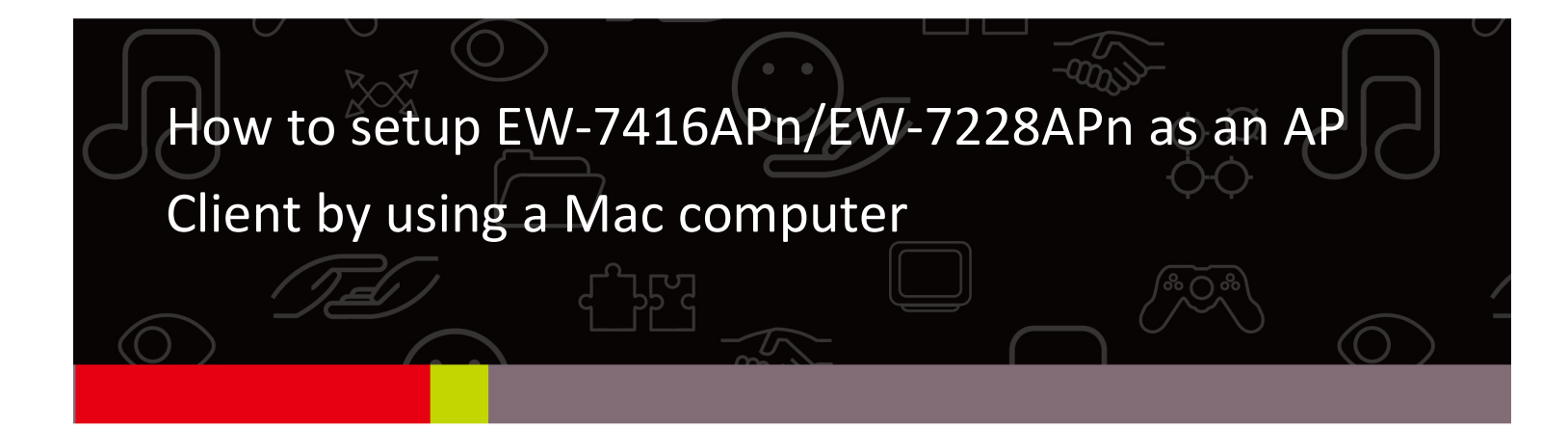

EW-7416APn and EW-7228APn can work as Wireless Bridge which will catch your home network's WiFi signal and convert to Ethernet port(s). After the setup is completed, you can plug your Ethernet devices like DVD Blu-Ray player, Xbox, Internet TV to EW-7416APn/EW-7228APn. Your Ethernet devices will be able to access your WiFi network for Internet.

AP Client mode is also known as Wireless Bridge or Station Infrastructure mode.

This instruction is for Macintosh system.

## Web Management Interface

1. Have your Macintosh computer operate as usual, and click on "System Preferences".

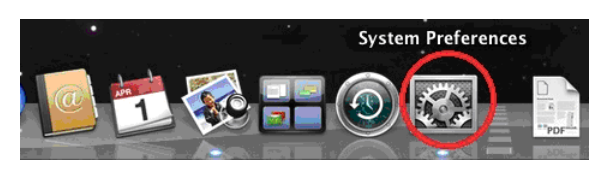

2. In System Preferences, click on "Network".

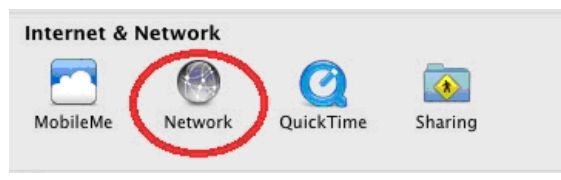

3. Here you will see all of your network connections. Remove any Ethernet cable that may be connected, so that the "Ethernet" status in the left sidebar displays "Not Connected", as shown below. Then, you need to ensure that your Macintosh's Wi-Fi is switched off. Select "Wi-Fi" from the left sidebar.

|                                                                  |                     |                                                                   | ~                                                                              |
|------------------------------------------------------------------|---------------------|-------------------------------------------------------------------|--------------------------------------------------------------------------------|
|                                                                  | Location: Automatic | ;                                                                 | •                                                                              |
| Wi-Fi<br>Connected                                               | Status:             | Connected<br>Wi-Fi is connected to He<br>the IP address 10.0.1.3. | Turn Wi-Fi Off                                                                 |
| FireWire      Not Connected      Buetooth PAN      No IP Address | Network Name:       | HomeNetwork                                                       | etworks<br>e joined automatically.<br>re available, you will<br>a new network. |
| + - &-                                                           | Show Wi-Fi status   | in menu bar                                                       | Advanced                                                                       |

4. If your Wi-Fi is switched on, click on the button labeled "Turn Wi-Fi Off". The "Network" screen should now look like the screen below, where under the heading "Wi-Fi" in the left sidebar, the status is shown as "Off".

| 0                              | Network             |                                                                                | 6                                                                                                 |
|--------------------------------|---------------------|--------------------------------------------------------------------------------|---------------------------------------------------------------------------------------------------|
| ► Show All                     |                     |                                                                                | Q                                                                                                 |
|                                | Location: Automatic |                                                                                | \$                                                                                                |
| Ethernet     Not Connected     | Status:             | Off                                                                            | Turn Wi-Fi On                                                                                     |
| FireWire<br>Not Connected      | <b>알</b>            |                                                                                |                                                                                                   |
| e Wi-Fi<br>Off                 | Network Name:       | Wi-Fi: Off                                                                     | \$                                                                                                |
| Bluetooth PAN<br>No IP Address | 8                   | Ask to join net<br>Known networks w<br>If no known netwo<br>be asked before jo | w networks<br>ill be joined automatically.<br>rks are available, you will<br>Ining a new network. |
| ·                              | ☑ Show Wi-Fi status | in menu bar                                                                    | Advanced ?                                                                                        |

5. Connect one end of an Ethernet cable to the Ethernet port on your computer. Then connect the other end to an Ethernet port on the access point, as shown below (1). Plug the power adapter into the device's 5V power port, and plug the adapter into a wall socket (2).

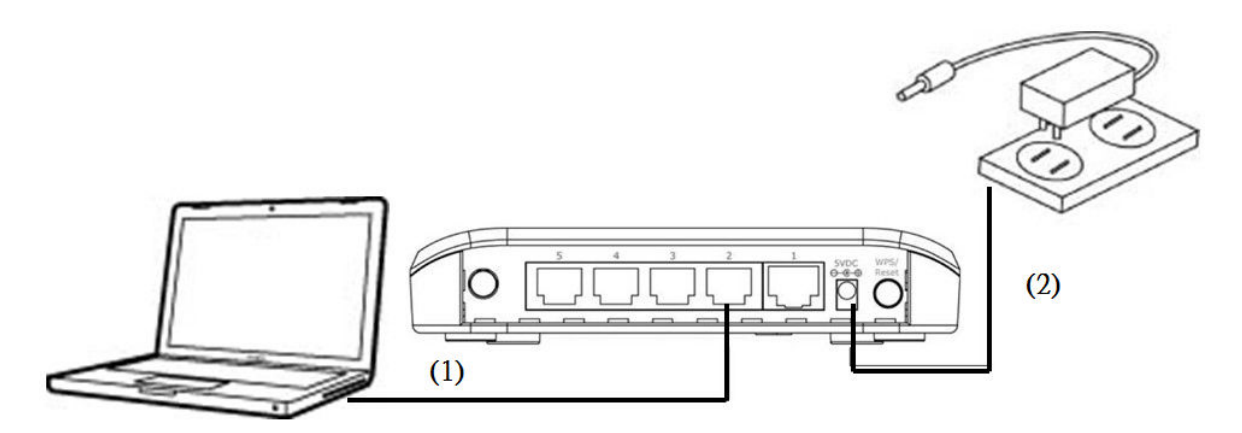

The PWR LED and corresponding LAN LED on the access point should now light up.

6. Network Preferences will now display an Ethernet adapter, as shown below. The status of "Ethernet" should be "Connected".

|                                                                 | Location: | Automatic                                                                                   | \$                                                                      |                |
|-----------------------------------------------------------------|-----------|---------------------------------------------------------------------------------------------|-------------------------------------------------------------------------|----------------|
| Ethernet<br>Connected<br>FireWire                               | «»»       | Status:                                                                                     | Connected<br>Ethernet is currently active a<br>address 169.254.120.253. | ind has the IP |
| Not Connected<br>Wi-Fi<br>Off<br>Bluetooth PAN<br>No IP Address | *<br>©    | Configure IPv4:<br>IP Address:<br>Subnet Mask:<br>Router:<br>DNS Server:<br>Search Domains: | Using DHCP<br>169.254.120.253<br>255.255.0.0                            | \$             |
| - &×                                                            |           |                                                                                             | C                                                                       | Advanced )     |

7. Click on "Ethernet" in the left panel and then click the drop down arrow for the menu labeled "Configure IPv4" in the right panel. From the drop down menu, select "Manually".

| 00                                               | Network                                                                                                    | 0                                                                        |
|--------------------------------------------------|----------------------------------------------------------------------------------------------------|--------------------------------------------------------------------------|
| Show All                                         |                                                                                                    | Q                                                                        |
| Loo                                              | ation: Automatic                                                                                                    | \$                                                                       |
| Ethernet<br>Connected                            | Status: Con<br>Ether<br>addre                                                                                                    | nected<br>net is currently active and has the IP<br>sss 169.254.120.253. |
| Off     Off     Siluetooth PAN     No IP Address | Configure IPv4 🗸 Usi<br>Usi<br>IP Address Usi<br>Subnet Mask Mar<br>Router Off<br>DNS Server Cre                                                                                                    | ng DHCP in the manual address ng BootP nually ate PPPoE Service          |
|                                                  | Search Domains:                                                                                                    |                                                                          |
| + - &*                                           | fundamentaria and fundamentaria and fundamentaria an | Advanced                                                                 |

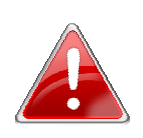

**Note**: The access point uses the default IP address 192.168.2.1, which may not be in the same IP address subnet of your network. Accordingly, you need to modify the IP address of your Macintosh to 192.168.2.10, as shown in the next step.

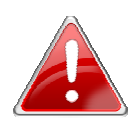

**Note**: Please refer to the user manual for guidance on how to assign a new IP address to the **access point**. If the default IP remains unchanged, you will need to repeat this process and modify the IP of your **Macintosh** every time you wish to configure the access point.

8. In the panel on the right side, enter IP address 192.168.2.10 and subnet mask 255.255.255.0. Click on "Apply".

| Show All   Location:   Automatic   Ethernet   Connected   Ethernet is currently active and has the IP<br>address 169.254.41.103.   Wi-Fi<br>off   Status:   Configure IPv4:   Manually   IP Address:   192.168.2.10   Subnet Mask:   255.255.0   Router:   DNS Server:   Search Domains:                                                             | 0 0                                                 |              | Network         |                                                                        |               |
|----------------------------------------------------------------------------------------------------|-----------------------------------------------------|--------------|-----------------|------------------------------------------------------------------------|---------------|
| Location: Automatic<br>Ethernet<br>Connected<br>FireWire<br>Off<br>Wi-Fi<br>Off<br>Bluetooth PAN<br>No IP Address<br>No IP Address<br>Advanced                                                                                                    | ► Show All                                          |              |                 | Q                                                                      |               |
| Ethernet connected       Status: Connected         FireWire Not Connected       Status: Connected         Wi-Fi       Status: Configure IPv4: Manually         Off       Status: 192.168.2.10         Bluetooth PAN No IP Address       Subnet Mask: 255.255.255.0         No IP Address       DNS Server:         DNS Server:       Search Domains: |                                                     | Location:    | Automatic       | \$                                                                     |               |
| <ul> <li>Wi-Fi<br/>Off</li> <li>Bluetooth PAN<br/>No IP Address</li> <li>IP Address:</li> <li>192.168.2.10</li> <li>Subnet Mask:</li> <li>255.255.255.0</li> <li>Router:</li> <li>DNS Server:</li> <li>Search Domains:</li> </ul>                                                                                                    | Ethernet<br>Connected     FireWire<br>Not Connected | (***)<br>*** | Status:         | Connected<br>Ethernet is currently active a<br>address 169.254.41.103. | nd has the IP |
| Bluetooth PAN S IP Address: 192.168.2.10 Subnet Mask: 255.255.0 Router: DNS Server: Search Domains: + - **                                                                                                    | ⊖ Wi-Fi<br>Off                                      | (Reference)  | Configure IPv4: | Manually                                                               | *             |
| No IP Address     Subnet Mask: 255.255.0     Router:     DNS Server:     Search Domains:     Advanced                                                                                                    | Bluetooth PAN                                       |              | IP Address:     | 192.168.2.10                                                           |               |
| Router:<br>DNS Server:<br>Search Domains:<br>+ - ☆▼                                                                                                    | No IP Address                                       | <b>v</b>     | Subnet Mask:    | 255.255.255.0                                                          |               |
| DNS Server:<br>Search Domains:                                                                                                    |                                                     |              | Router:         |                                                                        |               |
| Search Domains:                                                                                                    |                                                     |              | DNS Server:     |                                                                        |               |
| + − &                                                                                                    |                                                     |              | Search Domains: |                                                                        |               |
| + − &                                                                                                    |                                                     |              |                 |                                                                        |               |
| +   -   ☆▼                                                                                                    |                                                     |              |                 |                                                                        |               |
|                                                                                                    | + - **                                              |              |                 |                                                                        | Advanced ?    |
| 0                                                                                                    | + - \$*                                             |              |                 | C                                                                      | Advanced      |

9. In the left sidebar, "Ethernet" should now display "Connected" as shown below. In the right panel, you should see the IP address 192.168.2.10 and subnet mask 255.255.255.0.

|                                                    | Location: | Automatic       | \$                                                                                |    |
|----------------------------------------------------|-----------|-----------------|-----------------------------------------------------------------------------------|----|
| Ethernet<br>Connected<br>FireWire<br>Not Connected | ***       | Status:         | Connected<br>Ethernet is currently active and has the IP<br>address 192.168.2.10. | ,  |
| Wi-Fi                                              | <b></b>   | Configure IPv4: | Manually                                                                          | \$ |
| Bluetooth PAN                                      |           | IP Address:     | 192.168.2.10                                                                      |    |
| No IP Address                                      | <b>V</b>  | Subnet Mask:    | 255.255.255.0                                                                     |    |
|                                                    |           | Router:         |                                                                                   |    |
|                                                    |           | DNS Server:     |                                                                                   |    |
|                                                    |           | Search Domains: |                                                                                   |    |
|                                                    |           |                 | Advanced.                                                                         |    |

10. Open your internet browser and enter <a href="http://192.168.2.1">http://192.168.2.1</a> in the address box. In the pop up window, enter the following username and password:

| Username: | admin |
|-----------|-------|
| Password: | 1234  |

Click "Log In".

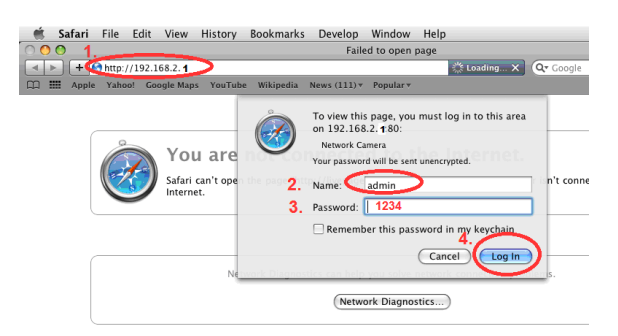

11. This will open the access point's web management interface, which allows you to configure the functions and settings of the access point. Please refer to the user manual for more information about configuration; the following is an example of how to set the access point to "Station Infrastructure" mode.

| 000                                | Access Point                                              |                                                      |
|------------------------------------|-----------------------------------------------------------|------------------------------------------------------|
| ▲ ▶ 🖾 🧐 192.168.2.1                | /index.asp                                                | C Reader                                             |
| ΣПІМАХ                             | English +                                                 |                                                      |
| NETWORKING PEOPLE TOGETHER         |                                                           |                                                      |
|                                    | Statu                                                     | s and Information                                    |
| Home                               |                                                           |                                                      |
| Basic Settings                     | You can use the information to m<br>and hardware version. | nonitor the Access Point's MAC address, runtime code |
| WPS Setting                        |                                                           |                                                      |
| Advanced Settinge                  | System                                                    |                                                      |
| - Auvanced Settings                | Uptime                                                    | 0day:0h:1m:12s                                       |
| Security                           | Hardware Version                                          | Rev. A                                               |
| MAC Filtering                      | Runtime Code Version                                      | 1.08b                                                |
| Combany Hillibr                    | Wireless Configuration                                    | n:<br>Interes                                        |
| <ul> <li>System Utility</li> </ul> | Mode                                                      | AP                                                   |
| Configuration Tool                 | ESSID                                                     | Edimax AP                                            |
| Upgrade                            | Channel Number                                            | 11                                                   |
|                                    | Security                                                  | Disable                                              |
| Reset                              | BSSID                                                     | 80:1f:02:0a:75:d2                                    |
|                                    | Associated Clients                                        | 0                                                    |
|                                    | LAN Configuration                                         |                                                      |
|                                    | IP Address                                                | 192.168.2.1                                          |
|                                    | Subnet Mask                                               | 255.255.255.0                                        |
|                                    | Default Gateway                                           | 0.0.0.0                                              |
|                                    | MAC Address                                               | 80:1f:02:0a:75:d2                                    |
|                                    |                                                           |                                                      |

## **Setup Station Infrastructure Mode**

- 1. On the "Status and Information" page, click "Basic Setting" in the left menu.
- 2. Click the arrow to open the menu labeled "Mode". Select "Station-Infrastructure" mode.

| Wire                      | eless Settings                                                                     |  |  |  |
|---------------------------|------------------------------------------------------------------------------------|--|--|--|
| page allows you to define | ne ESSID, and Channel for the wireless<br>wireless stations to connect to the Acce |  |  |  |
| Mada                      | Station Infrastructure                                                             |  |  |  |
| Iviode                    | Station-initiastructure                                                            |  |  |  |
| Band                      | 2.4 GHz (B+G+N) -                                                                  |  |  |  |
| MAIN ESSID                | GigabitR                                                                           |  |  |  |
| Site Survey               | Select Site Survey                                                                 |  |  |  |
| Site Survey               | Select Site Survey                                                                 |  |  |  |

Click on "Select Site Survey" button to get a new window.

|           | ess one ourv          | ey                          |                |               |           |                 |      |
|-----------|-----------------------|-----------------------------|----------------|---------------|-----------|-----------------|------|
| This page | e provides tool to so | can the wireless network. I | f any Access F | Point or IBSS | is found, | you could choos | e to |
| Confiect  | in manaariy when on   | chi mode is chabled.        |                |               |           |                 |      |
| Select    | SSID                  | BSSID                       | Band           | Channel       | Туре      | Encryption      | Sigr |
| $\odot$   | HomeNetwork           | 00:1f:1f:ed:e3:8a           | (B+G+N)        | 6             | AP        | WPA2-PSK        | 80   |
| 0         | EdimaxCorp            | 80:1f:02:21:0f:dc           | (B+G+N)        | 11            | AP        | WPA2-PSK        | 56   |
|           | EdimaxDSL2            | 00:1f:1f:de:39:aa           | (B+G+N)        | 6             | AP        | WPA2-PSK        | 52   |
|           |                       |                             |                |               |           |                 |      |

You will see a list of available Wi-Fi networks, as shown above.

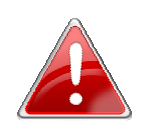

**Note**: Make a note of the "Encryption" listed for your Wi-Fi network, as you will need it later. In this example, "Encryption" is "WPA2-PSK'.

Choose your Wi-Fi network and click on "Done". If your Wi-Fi network is not shown, "Refresh" the list of available networks, then "select" your Wi-Fi network.

| Wirel     | ess Site Surv          | ey                          |                |              |           |                 |      |
|-----------|------------------------|-----------------------------|----------------|--------------|-----------|-----------------|------|
| This page | ge provides tool to so | can the wireless network. I | f any Access F | oint or IBSS | is found, | you could choos | e to |
| connect   | It manually when ch    | ent mode is enabled.        |                |              |           |                 |      |
| Select    | SSID                   | BSSID                       | Band           | Channel      | Туре      | Encryption      | Sign |
| $\odot$   | HomeNetwork            | 00:1f:1f:ed:e3:8a           | (B+G+N)        | 6            | AP        | WPA2-PSK        | 80   |
| 0         | EdimaxCorp             | 80:1f:02:21:0f:dc           | (B+G+N)        | 11           | AP        | WPA2-PSK        | 56   |
| 0         | EdimaxDSL2             | 00:1f:1f:de:39:aa           | (B+G+N)        | 6            | AP        | WPA2-PSK        | 52   |
|           | kpk1503                | 00:21:91:0d:99:5b           | (B+G+N)        | 7            | AP        | WPA2-PSK        | 48   |

- 3. Please note that the Main ESSID would be the name of your main WiFi network. Click on Apply.
- 4. You will see a screen which displays "Save settings successfully!" Please click on "Continue" button instead of "Apply" button.

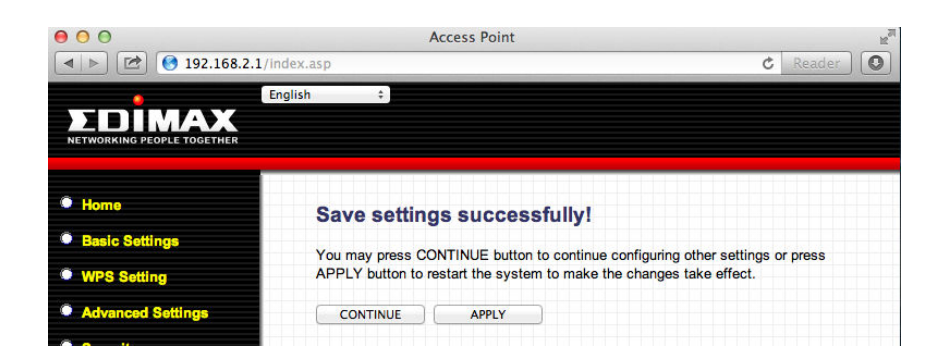

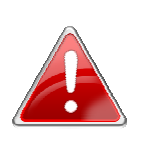

**Note**: Please do not choose "Apply" at this point. It is necessary to continue and configure the security settings of the access point before it can function.

5. Select "Security" from the left sidebar in the Edimax web management interface. This will take you to the screen shown below. Under the heading "Security Settings", open the menu labeled "Encryption".

Select the appropriate type of encryption, based on the security settings in your existing Wi-Fi network. In this example, we select "WPA pre-shared key". In the field marked "WPA Unicast Cipher Suite, select WPA2(AES".

| Home             | Select SSID                           |                      |
|------------------|---------------------------------------|----------------------|
| Basic Setting    | SSID choice                           | GigabitR ▼           |
| Wps Setting      | <ul> <li>Security Settings</li> </ul> |                      |
| Advanced Setting | Encryption                            | WPA pre-shared key 🔻 |
| Security         | WPA Unicast Cipher Suite              | © WPA(TKIP)          |
| Radius Server    | Pre-shared Key Format                 | Passphrase -         |
| MAC Filtering    | Pre-shared Key                        |                      |
| System Utility   | C                                     | Apply Cancel         |

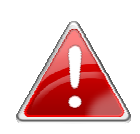

**Note**: You need to select the same encryption as your existing Wi-Fi network, otherwise this AP Client device cannot connect to your existing Wi-Fi.

6. In the field marked "Pre-Shared Key Format", choose "Passphrase". In the field marked "Pre-Shared Key", enter your existing wireless network password. For other encryption types, please refer to the user manual for detailed instructions.

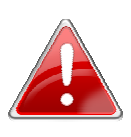

**Note**: The access point must use the **same** wireless encryption password as with the root wireless network, i.e. your existing Wi-Fi network.

When this is done, click "Apply".

7. You will then see the following screen. Please click "Apply" to restart the system and bring the changes into effect.

| 000                        | ,                                                                   | Access Point |                           |                         |  |
|----------------------------|---------------------------------------------------------------------|--------------|---------------------------|-------------------------|--|
| IP2.168.2.1/in             | dex.asp                                                             |              |                           | C Reader                |  |
| e Er                       | nglish 🗧                                                            |              |                           |                         |  |
| EDIMAX                     |                                                                     |              |                           |                         |  |
| NETWORKING PEOPLE TOGETHER |                                                                     |              |                           |                         |  |
|                            |                                                                     |              |                           |                         |  |
| Home                       | Save settings successfully!                                         |              |                           |                         |  |
| Basic Settings             | You may amon CC                                                     |              | n to continuo configuring | other pottings or propp |  |
| WPS Setting                | APPLY button to restart the system to make the changes take effect. |              |                           |                         |  |
| Advanced Settings          | CONTINUE                                                            | ADDLV        | _                         |                         |  |
| Autonood Gettinge          | CONTINUE                                                            | AFFLI        |                           |                         |  |
| Security                   |                                                                     |              |                           |                         |  |
| MAC Filtering              |                                                                     |              |                           |                         |  |
| System Utility             |                                                                     |              |                           |                         |  |
| Configuration Tool         |                                                                     |              |                           |                         |  |
| . Upgrada                  |                                                                     |              |                           |                         |  |
| opgrade                    |                                                                     |              |                           |                         |  |

8. The system will restart. Please wait for it to complete.

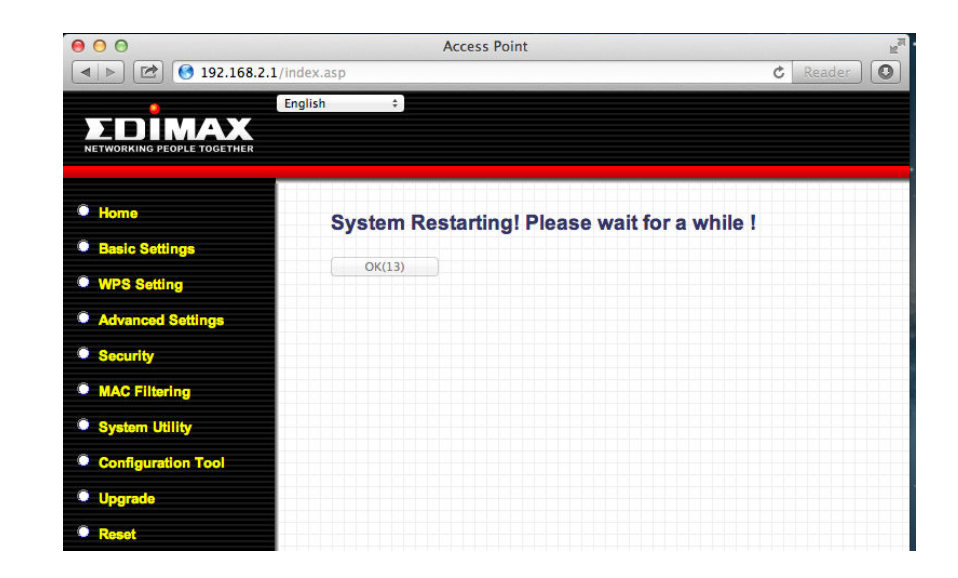

 Return to your Macintosh's "Network" screen, found under "System Preferences". Click "Ethernet" in the left panel. Change the settings of Configure IPv4 from Manually to Using DHCP. Click on Apply. The Ethernet adapter will get the IP address from the main wireless network.

| L              | ocation: Automatic | *<br>*                                                        |           |
|----------------|--------------------|---------------------------------------------------------------|-----------|
| Ethernet       | Status:            | Connected                                                     |           |
| FireWire       |                    | Ethernet is currently active and has the IP address 10.0.1.4. |           |
| Wi-Fi 🤶        | Configure IPv4:    | Using DHCP                                                    | \$        |
| Bluetooth PAN  | IP Address:        | 10.0.1.4                                                      |           |
| No IP Address  | Subnet Mask:       | 255.255.255.0                                                 |           |
|                | Router:            | 10.0.1.1                                                      |           |
|                | DNS Server:        | 10.0.1.1                                                      |           |
|                | Search Domains:    | edimax.com                                                    |           |
| + – <u>ö</u> ▼ |                    | A                                                             | dvanced [ |

- 10. Go back to your web browser. Try some web sites and see if you can get on Internet.
- 11. If Internet works, you can disconnect the access point from your Macintosh by removing the connecting Ethernet cable. You can move the Edimax device to a different place and connect your Ethernet devices like Blu-Ray player with Edimax device. Your Ethernet devices will get on Internet.

Remember to re-enable the WiFi of your Macintosh. Go to Network preferences. Select "Wi-Fi" in the left sidebar and click the "Turn Wi-Fi On" button in the right panel.

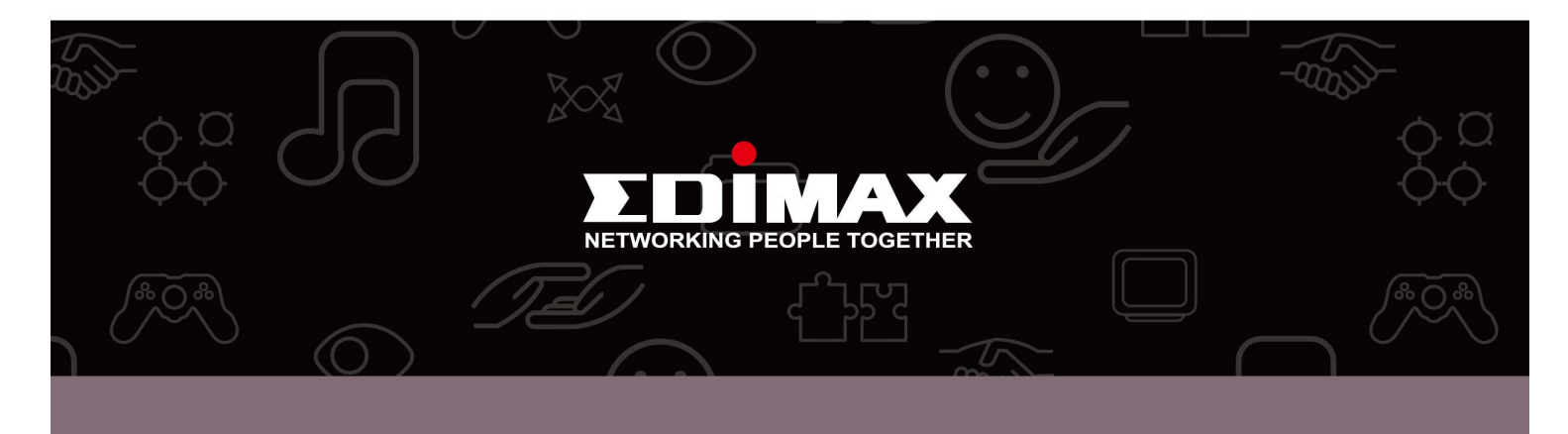

**Edimax Technology co., Ltd** 6F., No.3, Wu-Chuan 3rd Road, Wu-Gu, New Taipei **Edimax Technology Europe B.V.** Nijverheidsweg 25 5683 CJ Best The Netherlands **Edimax Computer Company** 3350 Scott Blvd., Bldg.15 Santa Clara, CA 95054, USA